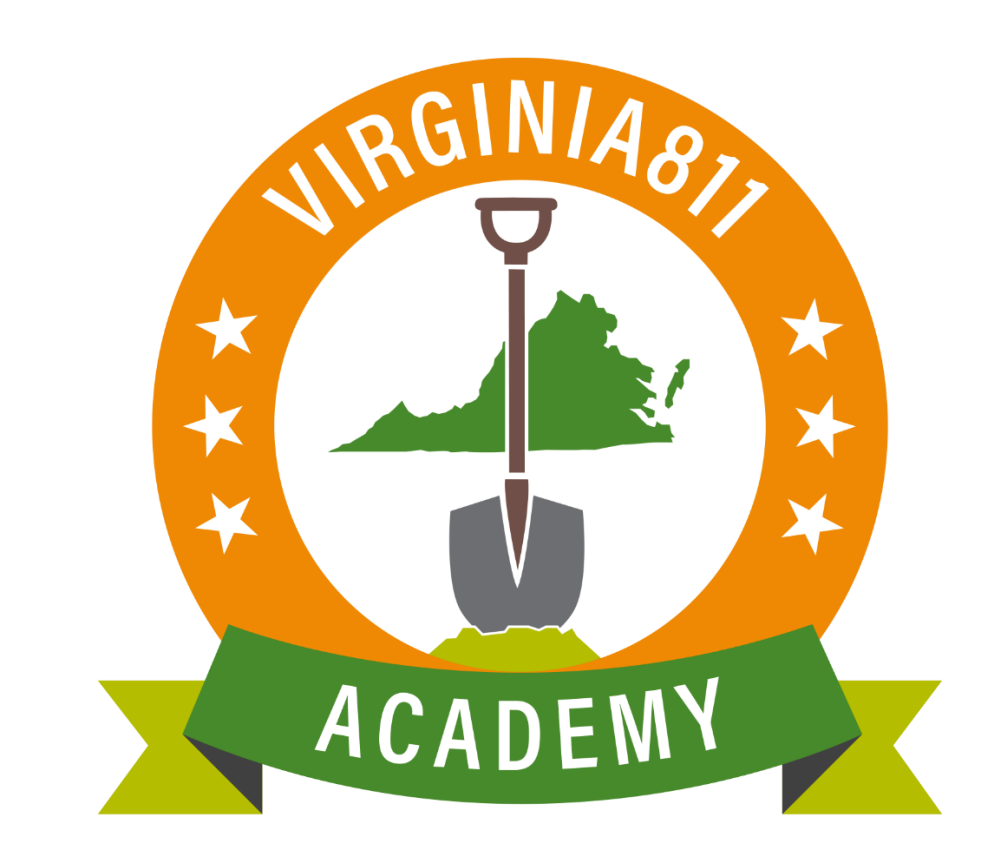

# Web Ticket Entry Three Hour Notice Ticket Training Guide

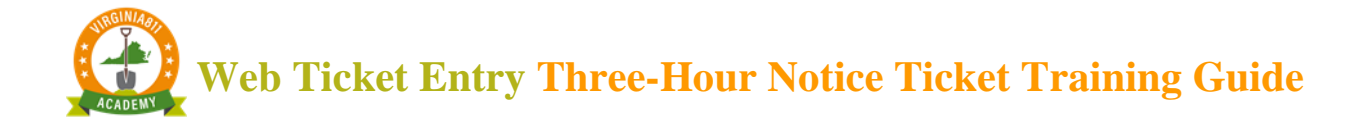

#### INTRODUCTION

The *Three-Hour Notice Ticket Training Guide* can be used by those users who learn best by reading and following written instruction. The guide allows you to take the course at your own pace and schedule and can also be used along with the video and/or instructor-led courses or any time after you begin processing tickets on your own, as a refresher course.

The guide is designed to walk you through the steps to accurately process a Three-Hour Notice ticket.

This training guide will teach you how to:

- ✓ Determine if the ticket should be processed as a Three-Hour Notice
- ✓ Complete the Field Contact information
- $\checkmark$  Include information about the reason for the Three-Hour Notice
- ✓ Complete the ticket
  - Review the ticket for accuracy and safety
  - o Submit and release the ticket

The icons will prompt you to participate or provide you with some additional information to enhance your learning experience.

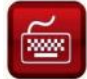

Practice using the ticket entry software as you follow along.

You will receive tips along the way to help you with your learning.

LIS The Virginia Underground Utility Damage Prevention Act will remind you how to stay safe!

This reproduction of the Code of Virginia – the Underground Utility Damage Prevention Act, and Rules for Enforcement – is provided solely as a convenience for the person or persons reading this content and is not to be used as a legal reference document.

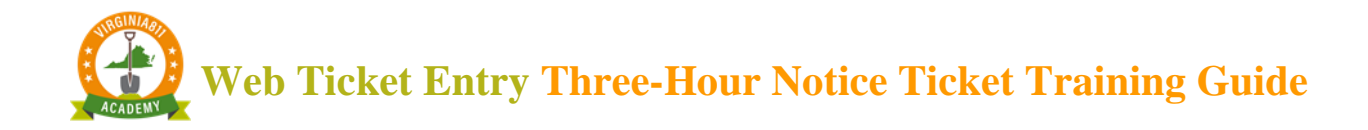

#### TABLE OF CONTENTS

| INTRODUCTION                               |
|--------------------------------------------|
| DAMAGE PREVENTION PARTNERSHIP              |
| The Excavator:4                            |
| Activating a THREE-HOUR Notice Ticket      |
| Excavation Area and Mapping                |
| Field Contact Information                  |
| ACCURACY AND SAFETY                        |
| Releasing the Ticket                       |
| Activating a THREE-HOUR Notice Ticket      |
| Field Contact Information                  |
| Accuracy and Safety                        |
| Releasing the Ticket                       |
| Activating a THREE-HOUR Notice Ticket      |
| Field Contact Information                  |
| ACCURACY AND SAFETY                        |
| Releasing the Ticket                       |
| Activating a Three hour Notice Ticket      |
| Field Contact Information                  |
| ACCURACY AND SAFETY                        |
| Releasing the Ticket                       |
| PRAC (Positive Response Automatic closure) |

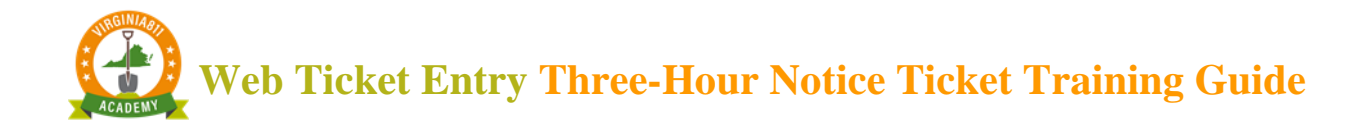

#### DAMAGE PREVENTION PARTNERSHIP

A Three-Hour Notice ticket is processed when utility members need to be re-notified when an excavator arrives to the excavation site and sees clear evidence or has prior knowledge of an underground utility within the excavation area that is unmarked as delineated in §56-265.17 subsection C of the Underground Utility Damage Prevention Act. The information below defines the damage prevention partnership among you, the excavator, the utility operator/contract locator, and Virginia 811 (AKA the notification center).

Virginia 811 has made provisions for an excavator to request a Three-Hour Notice for disputing a response posted to the Positive Response System or when no response has been posted to the Positive Response System. Virginia 811 will automatically send out a notice at 7:00 a.m. on the 3<sup>rd</sup> working day if an operator fails to respond to the Positive Response System as delineated in §56-265.17 Subsection B-3.

#### The Excavator:

The Virginia Underground Utility Damage Prevention Act §56-265.17 subsection C states the following:

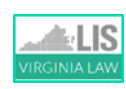

C. The excavator shall exercise due care at all times to protect underground utility lines. If, upon arrival at the site of a proposed excavation, the excavator observes clear evidence of the presence of an unmarked utility line in the area of the proposed excavation, the excavator shall not begin excavating until three hours after an additional call is made to the notification center for the area. The operator of any unmarked utility line shall respond within three hours of the excavator's call to the notification center.

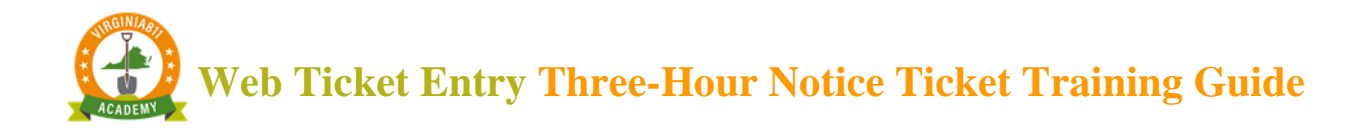

#### ACTIVATING A THREE-HOUR NOTICE TICKET

## Example 1: Clear Evidence

Start by typing the existing ticket number into the top left of the ticket entry screen and select the Inquire command.

|   | Inquire | Normal | Emer | Unsusp | Recent | Log out |
|---|---------|--------|------|--------|--------|---------|
| 1 |         |        |      |        |        |         |

To ensure the Three-Hour Notice is being processed on the correct ticket, check the county/city fields and the address and/or intersection.

| _           | Caller Information                           | Mapping                                                                                                    |               | Notification Dates                                |
|-------------|----------------------------------------------|----------------------------------------------------------------------------------------------------|---------------|---------------------------------------------------|
| Phone       | 540-111-2222                                 | 300 ft (36.631009/-78.327996) N                                                                                                    | Locate/Due By | Wed Mar 02 2022 07:00 AM ET NORM                  |
| Caller      | WTE TEST ACCOUNT                             | W+E<br>s                                                                                                    | Update By     | Wed Mar 16, 2022 11:59 PM OP WTEST01              |
| Caller Type |                                              |                                                                                                    | Expires       | Mon Mar 21, 2022 07:00 AM CH WEB                  |
| Company     | VA811 WTE TESTING                            |                                                                                                    |               | Instructions                                      |
| Address     | 1830 BLUE HILLS CIR NE                       |                                                                                                    |               |                                                   |
| ZIP         | 24012 St VA V City ROANOKE                   |                                                                                                    |               |                                                   |
| Email       | Fax                                          |                                                                                                    |               |                                                   |
| Fld Contact | JON 010710 Phone 787-656-1234                | 1781 ANTLERS RD                                                                                                    |               |                                                   |
|             | cation Information                           |                                                                                                    | Expand la     | st word Expanded Word List Abbreviations          |
| Work Type   | WATE SVICE - REPAIR, REPLACE OR ABANDON      | District 6                                                                                                    |               | Member Information                                |
| Done For    | SAM Other Info                               |                                                                                                    | Get Mbrs N    | Ibr Info Add Rem Fit S                            |
| 0           |                                              | 1615 1796                                                                                                    | Code          | Description Type 🔺 L Responses                    |
| County/City | MECKLENBORG                                  |                                                                                                    | VZN804 VERI   | ZON O S 00A NEW -                                 |
| Place       |                                              |                                                                                                    | MEC403 MECH   | KLENBURG ELECTRIC   R  G   00A NEW -              |
| Lot #       |                                              |                                                                                                    |               |                                                   |
| Street      | 1781 ANTLERS RD                              |                                                                                                    |               |                                                   |
| Cross St 1  | REDLAWN RD                                   | 2                                                                                                    |               |                                                   |
| Cross St 2  |                                              | RTE 515                                                                                                    |               |                                                   |
| Boring      | g? N y Blasting? N y White Paint? N y        | Q Q 🖸 ₩ 🕹 🗗  🏧 🔘 🕨 🖌 🕂 100ft ~ ⑦ 🖻                                                                                                    |               |                                                   |
|             | Excavation Area Help                         | Home Search Places GPS Mbrs Grids Lavers Near Tkt                                                                                                    |               |                                                   |
| FRONT OF I  | PROPERTY                                     | Find Street Intercention Both Cross Work Area Save Clear                                                                                                    |               |                                                   |
|             |                                              | Third Subert Intersection Both closs Work Alea Save Clear                                                                                                    | •             |                                                   |
|             |                                              | Zoom County Place Work area Found Builseye Distance Flags                                                                                                    | ln-           | House Comments (Not transmitted to utility owner) |
|             |                                              | Highlight Street Cross1 Cross2 All Zoom Clear                                                                                                    | RULE MBRS: N  | SPA001>NSPA001,MEC403>ACU124                      |
|             |                                              | Search ADR Show Address Parcel Both Clear                                                                                                    |               |                                                   |
|             |                                              | Swap Street> <cross1 cross1=""><cross2 found<="" not="" street="" td=""><td>Expand la</td><td>st word Expanded Word List Abbreviation</td></cross2></cross1> | Expand la     | st word Expanded Word List Abbreviation           |
|             |                                              | VGIN VStreets Google Bing Muni Check Place LOMS                                                                                                    |               |                                                   |
| Expar       | d last word Expanded Word List Abbreviations |                                                                                                    |               |                                                   |
|             |                                              |                                                                                                    |               |                                                   |

## Web Ticket Entry Three-Hour Notice Ticket Training Guide

Then ensure the ticket has passed the Locate/Due By date or all utility locators have responded.

| Full Tkt Ne | w 3 Hr Notice Remark Correction Cancel Comment | 3 Hr Deep Audit Main Menu                                                                                                    | ire           | A205690001-00A Fri Feb 25, 2022 08:46 AM Norm                     |
|-------------|------------------------------------------------|----------------------------------------------------------------------------------------------------|---------------|-------------------------------------------------------------------|
|             | Caller Information                             | Mapping                                                                                                    |               | Notification Dates                                                |
| Phone       | 540-111-2222 Lookup                            | 300 ft (36.6310091-78.327986)                                                                                                    | Locate/Due By | Wed Mar 02, 2022 07:00 AM ET NORM                                 |
| Caller      | WTE TEST ACCOUNT                               | s s                                                                                                    | Update By     | Wed Mar 16, 2022 11:59 PM OP WTEST01                              |
| Caller Type | CONT Y Direct Line Ext                         |                                                                                                    | Expires       | Mon Mar 21, 2022 07:00 AM CH WEB                                  |
| Company     | VA811 WTE TESTING                              |                                                                                                    |               | Instructions                                                      |
| Address     | 1830 BLUE HILLS CIR NE                         |                                                                                                    |               |                                                                   |
| ZIP         | 24012 St VA V City ROANOKE                     |                                                                                                    |               |                                                                   |
| Email       | Fax                                            |                                                                                                    |               |                                                                   |
| Fld Contact | JON SMITH Phone 787-656-1234                   | 1781 ANTLERS RD                                                                                                    |               |                                                                   |
|             | Location Information Help                      |                                                                                                    | Expand la     | st word Expanded Word List Abbreviations                          |
| Work Type   | WATER SERVICE - REPAIR, REPLACE OR ABANDON     | District 6                                                                                                    |               | Member Information                                                |
| Done For    | SAME Other Info                                | 1615,1706                                                                                                    | Get Mbrs      | Ibr Info Add Rem Fit Show                                         |
| County/City | MECKLENBURG                                    | 0131790                                                                                                    | Code          | Description Type 🔺 L Responses                                    |
| Place       |                                                |                                                                                                    | VZN804 VERIZ  | ON O S 00A NEW - (30) 0<br>(LENBURG ELECTRIC R G 00A NEW - (10) 0 |
| Subdiv      |                                                |                                                                                                    |               |                                                                   |
| Lot #       |                                                |                                                                                                    |               |                                                                   |
| Street      | 1781 ANTLERS RD                                |                                                                                                    |               |                                                                   |
| Cross St 1  | REDLAWN RD                                     |                                                                                                    |               |                                                                   |
| Cross St 2  |                                                | RIE 615 S O ndp                                                                                                    |               |                                                                   |
| Boring      | g? N y Blasting? N y White Paint? N y          | Q Q 💥 Ø ± ☞ /  ④ ► ◀ ᅷ 100ft ~ ⑦ ┇                                                                                                    |               |                                                                   |
|             | Excavation Area Help                           | Home Search Places GPS Mbrs Grids Lavers Near Tkt                                                                                                    |               |                                                                   |
| FRONT OF F  | PROPERTY                                       | Find Street Intersection Both Cross Work Area Save Clear                                                                                                    |               |                                                                   |
|             |                                                | Zoom County Place Work area Found Bullseye Distance Flags                                                                                                    | In-t          | louse Comments (Not transmitted to utility owner)                 |
|             |                                                | Highlight Street Cross1 Cross2 All Zoom Clear                                                                                                    | RULE MBRS: NS | SPA001>NSPA001,MEC403>ACU124                                      |
|             |                                                | Search ADR Show Address Parcel Both Clear                                                                                                    |               |                                                                   |
|             |                                                | Swap Street> <cross1 cross1=""><cross2 found<="" not="" street="" td=""><td>Expand la</td><td>st word Expanded Word List Abbreviations</td></cross2></cross1> | Expand la     | st word Expanded Word List Abbreviations                          |
|             |                                                | VGIN Z Streets Google Bing Muni Check Place LOMS                                                                                                    |               |                                                                   |
| Expan       | d last word Expanded Word List Abbreviations   |                                                                                                    |               |                                                                   |
|             | tasting for VARA UTBU & Ticket Fater           | ļ                                                                                                    |               | 40                                                                |

#### EXCAVATION AREA AND MAPPING

**Caution:** To ensure everyone's safety, always compare the Notification Polygon to the description of excavation to ensure the correct utilities were notified on the original ticket.

| Full Tkt Ne | w 3 Hr Notice Remark Correction Cancel Comment | 3 Hr Deep Audit Main Menu                                                                                                    | Inquire       | A205690001-00A Fri Feb 25, 2022 08:46 AM Normal  |
|-------------|------------------------------------------------|----------------------------------------------------------------------------------------------------|---------------|--------------------------------------------------|
|             | Caller Information                             | Mapping                                                                                                    |               | Notification Dates                               |
| Phone       | 540-111-2222 Lookup                            | 300 ft (36.6310091-78.327906) N                                                                                                    | Locate/Due By | Wed Mar 02, 2022 07:00 AM ET NORM                |
| Caller      | WTE TEST ACCOUNT                               |                                                                                                    | Update By     | Wed Mar 16, 2022 11:59 PM OP WTEST01             |
| Caller Type | CONT V Direct Line Ext                         |                                                                                                    | Expires       | Mon Mar 21, 2022 07:00 AM CH WEB                 |
| Company     | VA811 WTE TESTING                              |                                                                                                    |               | Instructions                                     |
| Address     | 1830 BLUE HILLS CIR NE                         |                                                                                                    |               |                                                  |
| ZIP         | 24012 St VA V City ROANOKE                     |                                                                                                    |               |                                                  |
| Email       | Fax                                            |                                                                                                    |               |                                                  |
| Fld Contact | JON SMITH Phone 787-656-1234                   | 1781ANTLERS RD                                                                                                    |               |                                                  |
|             | Location Information Help                      |                                                                                                    | Expand las    | t word Expanded Word List Abbreviations          |
| Work Type   | WATER SERVICE - REPAIR, REPLACE OR ABANDON     | District 6                                                                                                    |               | Member Information                               |
| Done For    | SAME Other Info                                | 1615-1796                                                                                                    | Get Mbrs M    | or Info Add Rem Fit Show                         |
| County/City | MECKLENBURG                                    |                                                                                                    | Code          | Description Type L Responses                     |
| Place       |                                                |                                                                                                    | MEC403 MECK   | LENBURG ELECTRIC R G 00A NEW - (30) 021          |
| Subdiv      |                                                |                                                                                                    |               |                                                  |
| Lot #       |                                                |                                                                                                    |               |                                                  |
| Street      | 1781 ANTLERS RD                                |                                                                                                    |               |                                                  |
| Cross St 1  | REDLAWN RD                                     |                                                                                                    |               |                                                  |
| Cross St 2  |                                                | RTE 82 🕺 © ndp                                                                                                    |               |                                                  |
| Boring      | g? N y Blasting? White Paint? N y              | Q Q 🔛 🗷 土 🖙 🖍 📼 🎯 🏲 🕇 🕇 100ft ~ 🕜 🖬                                                                                                    |               |                                                  |
| EDON'T OF   | Excert Area Help                               | Home Search Places GPS Mbrs Grids Layers Near Tkt                                                                                                    |               |                                                  |
| FRONTOFI    |                                                | Find Street Intersection Both Cross Work Area Save Clear                                                                                                    | 4             | •                                                |
|             |                                                | Zoom County Place Work area Found Bullseye Distance Flags                                                                                                    | In-H          | ouse Comments (Not transmitted to utility owner) |
|             |                                                | Highlight Street Cross1 Cross2 All Zoom Clear                                                                                                    | RULE MBRS: NS | PA001>NSPA001,MEC403>ACU124                      |
|             |                                                | Search ADR Show Address Parcel Both Clear                                                                                                    |               |                                                  |
|             |                                                | Swap Street> <cross1 cross1=""><cross2 found<="" not="" street="" th=""><th>Expand las</th><th>t word Expanded Word List Abbreviations</th></cross2></cross1> | Expand las    | t word Expanded Word List Abbreviations          |
|             |                                                | VGIN VGIN VGIN VGIN VGIN VGIN VGIN VGIN                                                                                                    |               |                                                  |
| Expar       | d last word Expanded Word List Abbreviations   |                                                                                                    |               |                                                  |
| Welcome to  | testing for VA811 HTML5 Ticket Entry           | r                                                                                                    |               | 1.0.44                                           |

Next Review Date: 10/26/2023 2101

Page 6 of 32

Version: 1

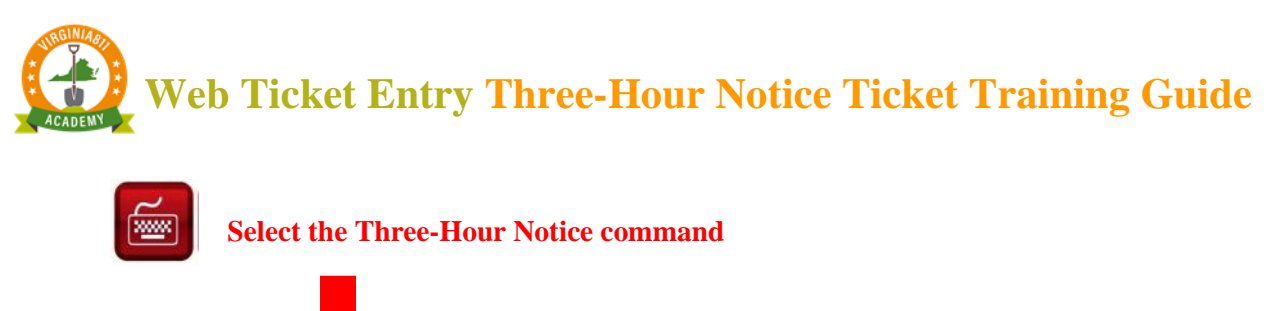

| Full Tkt | New | 3 Hr Notice | Remark | Cancel | Main Menu |
|----------|-----|-------------|--------|--------|-----------|

A pop-up box will appear asking if you have checked the Due By Date, Positive Response System, and verified mapping. Select OK.

| Check the Due By Date, Positive Response System and verify mapping! |  |
|---------------------------------------------------------------------|--|
| <mark>ок</mark>                                                     |  |

As a safety precaution, the Ticket Entry screen will display RUSH in the top right-hand corner. This will let you know you are processing a Three-Hour Notice.

| Notification Dates |                           |    |      |  |  |  |
|--------------------|---------------------------|----|------|--|--|--|
| Locate/Due By      | Fri Feb 25, 2022 06:52 PM | ET | RUSH |  |  |  |
| Update By          | Wed Mar 16, 2022 11:59 PM | )  |      |  |  |  |
| Expires            | Mon Mar 21, 2022 07:00 AM | ]  |      |  |  |  |

#### FIELD CONTACT INFORMATION

Enter the name and phone number of the field contact available by phone, if applicable.

This is who is available for the next three hours if locators were to have questions regarding the Three-Hour Notice.

If you are the field contact, **then** leave the fields blank since your name and phone number are already listed on the ticket.

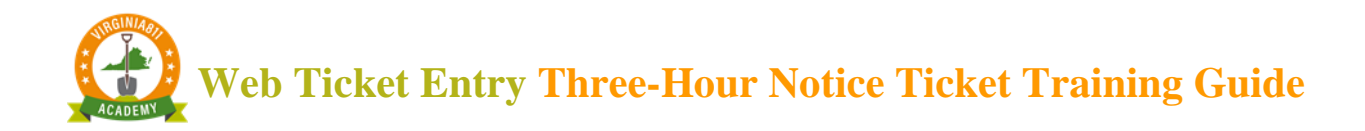

|             | Caller Information           |
|-------------|------------------------------|
| Phone       | 540-111-2222 Lookup          |
| Caller      | WTE TEST ACCOUNT             |
| Caller Type | CONT V Direct Line Ext       |
| Company     | VA811 WTE TESTING            |
| Address     | 1830 BLUE HILLS CIR NE       |
| ZIP         | 24012 St VA V City ROANOKE   |
| Email       | Fax                          |
| Fld Contact | JON SMITH Phone 787-656-1234 |

Select "Tab" on the keyboard to enter the Instructions field (or use the mouse to click in the Instructions field.)

This will automatically display a pop-up box that provides options for the type of Three-Hour Notice: 'Clear Evidence of an unmarked utility' or 'Disputed or No Response'

Select '3HR Notice – Clear Evidence of an unmarked utility'

| 3HR Notice - Clear Evidence | 3HR Notice -            |
|-----------------------------|-------------------------|
| of an unmarked utility      | Disputed or No Response |
|                             |                         |

Another pop-up box with options for 'No Marks' or 'Incomplete Marks' will display Select the appropriate option

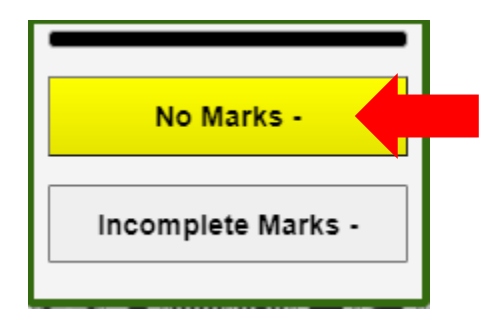

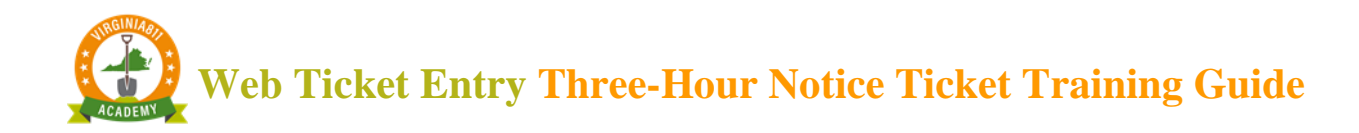

Another pop-up box will display asking you to provide a description of the clear evidence and where it is located on the property or in the excavation area. Enter the requested information.

Then select OK.

| Location of clear evidence                                                              |  |  |  |  |
|-----------------------------------------------------------------------------------------|--|--|--|--|
| Provide a description of the clear evidence and where it is<br>located on the property: |  |  |  |  |
| THERE IS A METER ON THE FRONT OF HOUSE                                                  |  |  |  |  |
|                                                                                         |  |  |  |  |
|                                                                                         |  |  |  |  |
|                                                                                         |  |  |  |  |
| ок                                                                                      |  |  |  |  |
|                                                                                         |  |  |  |  |

A pop-up box will display asking which type of utility is not marked

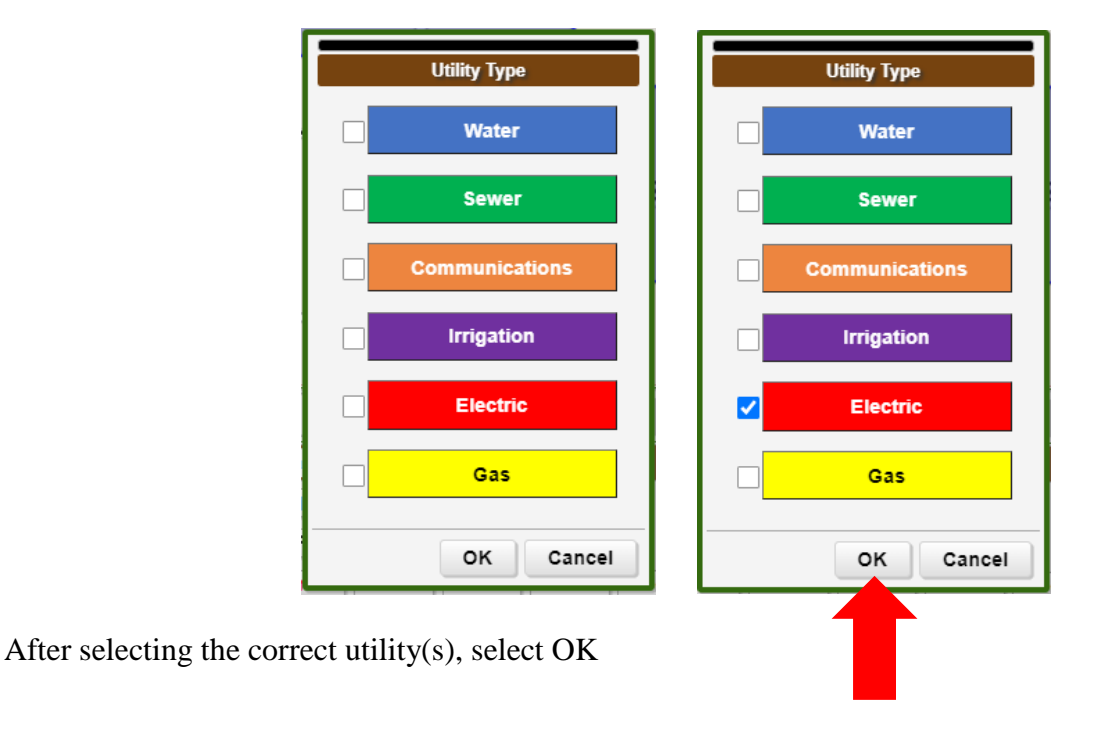

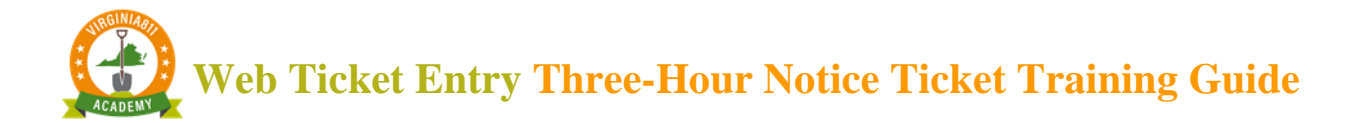

#### ACCURACY AND SAFETY

Review the information in the Instructions field for accuracy.

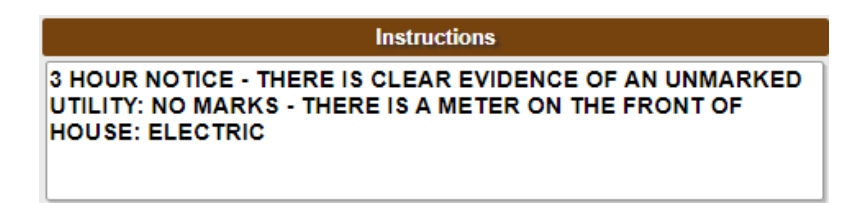

If the information is correct, select the Get Mbrs command to display the utility members that will be notified on the Three-Hour Notice.

| Member Information |                                    |        |                      |  |  |  |
|--------------------|------------------------------------|--------|----------------------|--|--|--|
| Get Mb             | Get Mbrs Mbr Info Add Rem Fit Show |        |                      |  |  |  |
| Code               | Description                        | Туре 🔺 | Responses            |  |  |  |
| VZN804             | VERIZON                            | 0      | 00A NEW - (30) 02/25 |  |  |  |
| MEC403             | MECKLENBURG ELECTRIC               | R      | 00A NEW - (10) 02/25 |  |  |  |
|                    |                                    |        |                      |  |  |  |
|                    |                                    |        |                      |  |  |  |
|                    |                                    |        |                      |  |  |  |
|                    |                                    |        |                      |  |  |  |
|                    |                                    |        |                      |  |  |  |
|                    |                                    |        |                      |  |  |  |
|                    |                                    |        |                      |  |  |  |
|                    |                                    |        |                      |  |  |  |
|                    |                                    |        |                      |  |  |  |
|                    |                                    |        |                      |  |  |  |

Any utilities listed in red will NOT be notified. Utilities listed in white will be notified on the Three-Hour Notice.

|        | Member Inform        | ation  |    |                   |
|--------|----------------------|--------|----|-------------------|
| Get Mb | rs Mbr Info          | Add    | Re | m Fit Show        |
| Code   | Description          | Туре 🔺 | L  | Responses         |
| VZN804 | VERIZON              | 0      | S  | 00A NEW - (30) 02 |
| MEC403 | MECKLENBURG ELECTRIC | R      | G  | 00A NEW - (10) 02 |
|        |                      |        |    |                   |
|        |                      |        |    |                   |
|        |                      |        |    |                   |
|        |                      |        |    |                   |
|        |                      |        |    |                   |
|        |                      |        |    |                   |
|        |                      |        |    |                   |
|        |                      |        |    |                   |
|        |                      |        |    |                   |
|        |                      |        |    |                   |
|        |                      |        |    | • • •             |
|        | Submi                | t 🧹    |    | 01:57             |
|        |                      |        | _  |                   |
|        |                      |        |    |                   |

Select the Submit command.

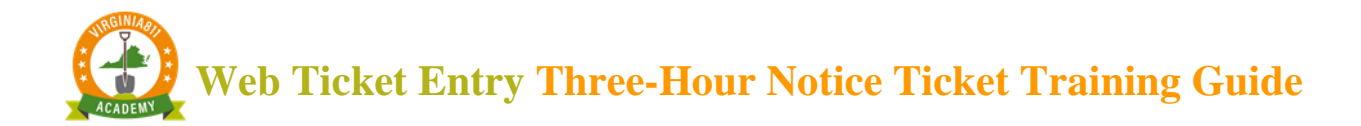

|            |                                                                                | 3 Hour Notice A205690001-00A                         |
|------------|--------------------------------------------------------------------------------|------------------------------------------------------|
|            | Mapping                                                                        | Notification Dates                                   |
|            | 1,000 π (36.632471/-78.325830) N N                                             | Locate/D Fri Feb 25, 2022 06:47 PM ET RUSH           |
|            | E S is                                                                         | Update Wed Mar 16, 2022 11:59 PM                     |
| t          |                                                                                | Ex Mon Mar 21, 2022 07:00 AM                         |
|            |                                                                                | Instructions                                         |
|            |                                                                                | HOUR NOTICE - THERE IS CLEAR EVIDENCE OF AN UNMARKED |
|            |                                                                                | HOUSE: ELECTRIC                                      |
| 7-656-1234 |                                                                                |                                                      |
| Help       | 1781 ANTLERS RD                                                                | Expand last word Expanded Word List Abbreviations    |
| BANDON     | District 6 G                                                                   | Member Information                                   |
| Othe       |                                                                                | Mbrs Mbr Info Add Rem Fit Show                       |
|            | Submit T                                                                       | Description Type 🔺 L Responses                       |
| Utilitie   | es are required to respond no later than Feb 25 @ 06:47 PM. Locators will resp | ond 4 VERIZON O S 00A NEW - (30) 02                  |
| by goi     | ing to the excavation site, contacting you by phone, or responding using the   |                                                      |
| FUSIC      | ve kesponse system.                                                            |                                                      |
| Do yo      | u want to release this ticket?                                                 |                                                      |
|            |                                                                                |                                                      |
|            | No                                                                             | Tes                                                  |
| Ny         |                                                                                |                                                      |
|            |                                                                                |                                                      |
|            | If changes are needed, select No.                                              |                                                      |

In the message box that appears, notice that the date matches the Locate/Due By date.

#### **RELEASING THE TICKET**

Prior to submitting the ticket, a message box will appear that reminds users that locators can contact the excavator one of the three ways:

- Locator may go straight to the job site to determine the need for marking.
- By directly contacting the excavator by phone to clarify the Three-Hour Notice and determine the need to mark.
- The locator may post a response to the Positive Response System.

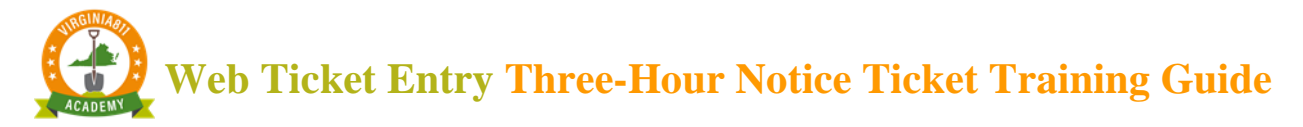

| Submit Ticket                                                                                                    |                                                |
|----------------------------------------------------------------------------------------------------|------------------------------------------------|
| Utilities are required to respond no later than Feb 25 @ 06:47 P<br>by going to the excavation site, contacting you by phone, or re<br>Positive Response System.<br>Do you want to release this ticket? | M. Locators will respond<br>sponding using the |
|                                                                                                    | No Yes                                         |
| Select Ves to rel                                                                                                    | ease the ticket                                |

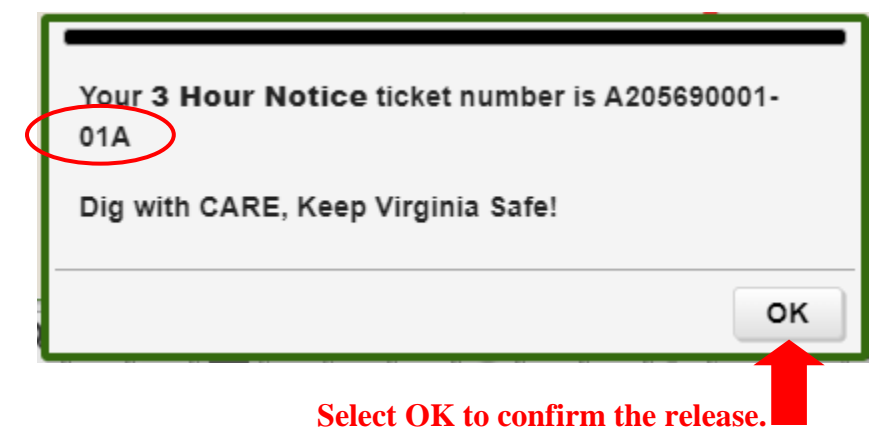

The ticket number remains the same with a revision number at the end.

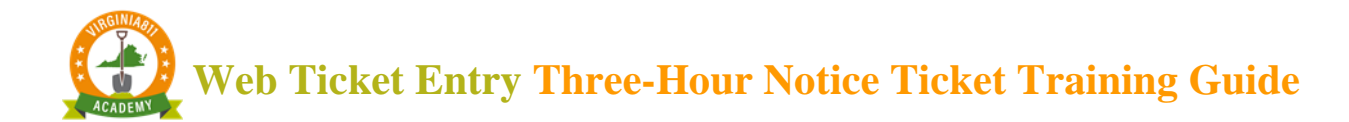

#### ACTIVATING A THREE-HOUR NOTICE TICKET

## Example 2: Disputed Response

Start by typing the existing ticket number into the top left of the Ticket Entry screen and select the Inquire command.

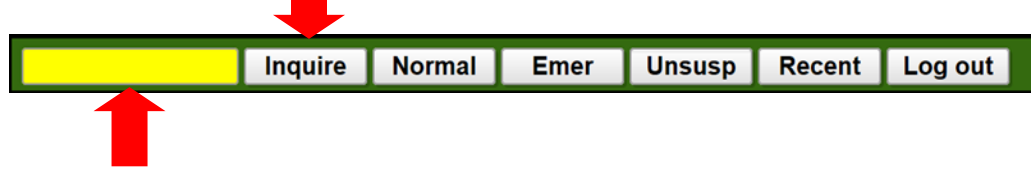

To ensure the Three-Hour Notice is being processed on the correct ticket, check the county/city fields and the address and/or intersection.

Check the Locate/Due By date or that all utility locators have responded.

**Caution:** To ensure everyone's safety, always compare the Notification Polygon to the description of excavation to ensure the correct utilities were notified on the original ticket.

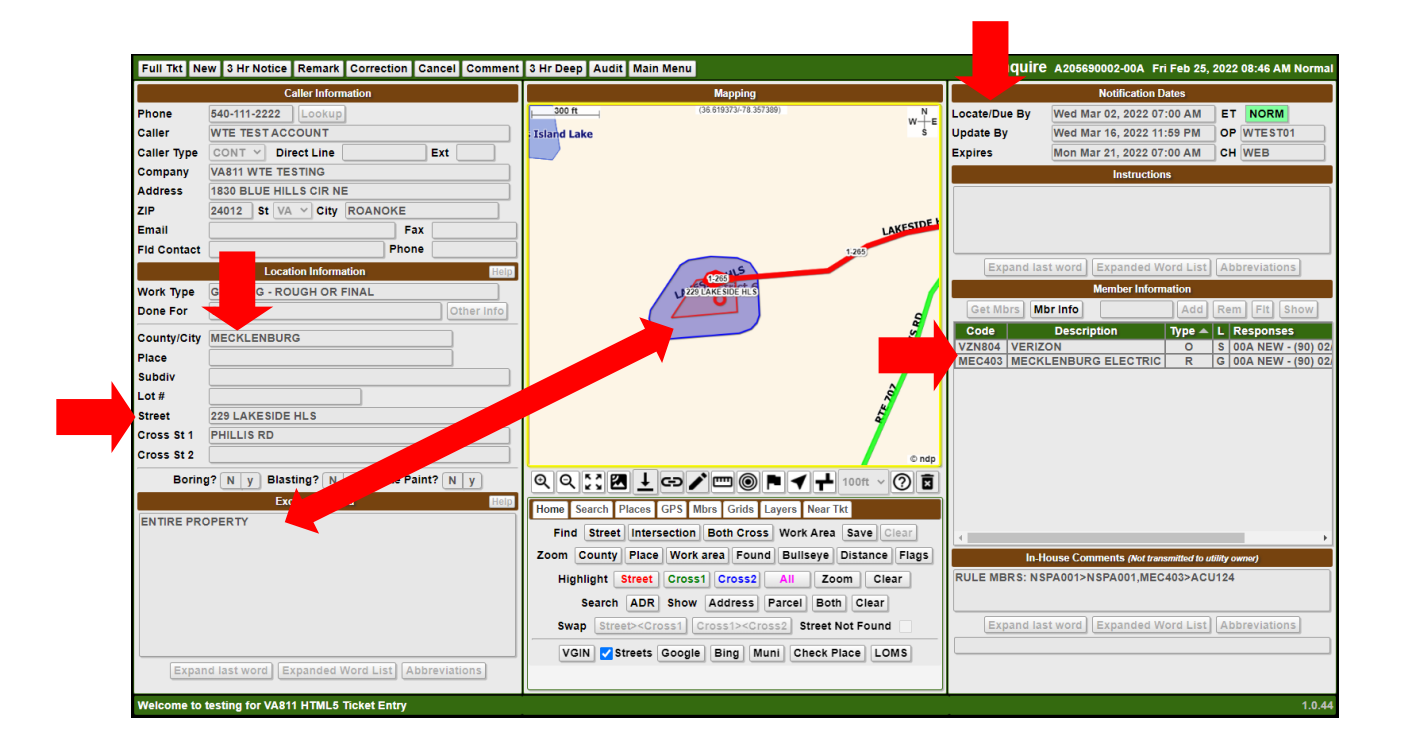

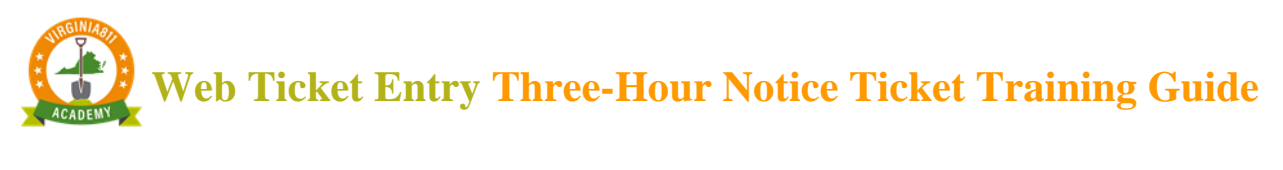

|              | Select the Thre | e-Hour No | tice comm | and       |
|--------------|-----------------|-----------|-----------|-----------|
|              |                 |           |           |           |
| Full Tkt Nev | 3 Hr Notice     | Remark    | Cancel    | Main Menu |

A pop-up box will appear asking if you have checked the Due By Date, Positive Response System, and verified mapping. Select OK.

| Check the Due By Date, Positive Response System and verify mapping! |  |
|---------------------------------------------------------------------|--|
| ок                                                                  |  |

Please note as a safety precaution, the Ticket Entry screen will display RUSH in the top right-hand corner. This will let you know you are processing a Three-Hour Notice.

| Notification Dates |                           |          |      |  |  |  |
|--------------------|---------------------------|----------|------|--|--|--|
| Locate/Due By      | Fri Feb 25, 2022 11:23 AM | ET       | RUSH |  |  |  |
| Update By          | Fri Mar 11, 2022 11:59 PM | <u>]</u> |      |  |  |  |
| Expires            | Wed Mar 16, 2022 07:00 AM | ]        |      |  |  |  |

#### FIELD CONTACT INFORMATION

Enter the name and phone number of the field contact available by phone, if applicable.

This is who is available for the next three hours if locators were to have questions regarding the Three-Hour Notice.

If you are the field contact, then leave the fields blank since your name and phone number are already listed on the ticket.

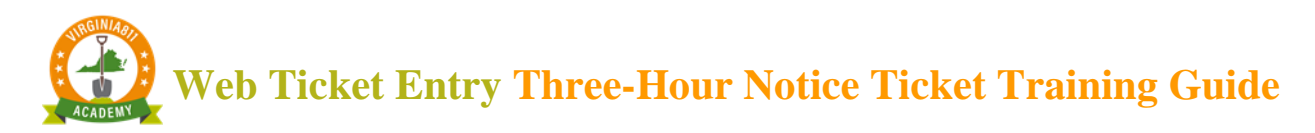

|             | Caller Information         |  |  |  |  |  |  |  |
|-------------|----------------------------|--|--|--|--|--|--|--|
| Phone       | 540-111-2222 Lookup        |  |  |  |  |  |  |  |
| Caller      | WTE TEST ACCOUNT           |  |  |  |  |  |  |  |
| Caller Type | CONT V Direct Line Ext     |  |  |  |  |  |  |  |
| Company     | VA811 WTE TESTING          |  |  |  |  |  |  |  |
| Address     | 1830 BLUE HILLS CIR NE     |  |  |  |  |  |  |  |
| ZIP         | 24012 St VA V City ROANOKE |  |  |  |  |  |  |  |
| Email       | Fax                        |  |  |  |  |  |  |  |
| Fld Contact | Phone                      |  |  |  |  |  |  |  |

Select "Tab" on the keyboard to enter the Instructions field (or use the mouse to click in the Instructions field.)

This will automatically display a pop-up box that provides options for the type of Three-Hour Notice: 'Clear Evidence of an unmarked utility' or 'Disputed or No Response'

Select 'Disputed or No Response'

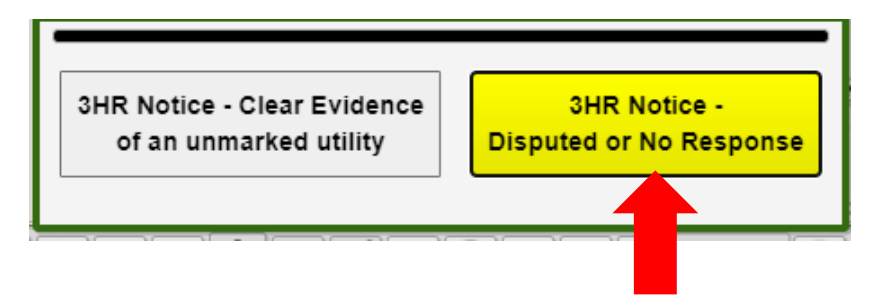

Another pop-up box will appear, asking what codes you would like to dispute. Select the appropriate code(s). Then select OK.

| Code 60 - No Agreement was made                                                                | Code 60 - No Agreement was made                                                                |
|------------------------------------------------------------------------------------------------|------------------------------------------------------------------------------------------------|
| Code 91 - Address is correct                                                                   | Code 91 - Address is correct                                                                   |
| Code 94 - location of proposed excavation is clear, no additional information needed           | Code 94 - location of proposed excavation is clear, no<br>additional information needed        |
| Code 96 - Response is needed from this terminal Code 97 - no extraordinary circumstances exist | Code 96 - Response is needed from this terminal Code 97 - no extraordinary circumstances exist |
| Code 999 - Utility did not respond OK Cancel                                                   | Code 999 - Utility did not respond                                                             |

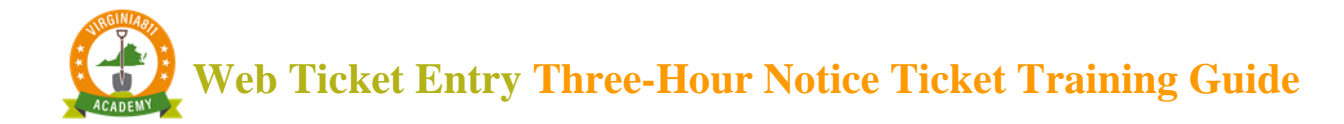

#### ACCURACY AND SAFETY

Review the information in the Instructions field for accuracy.

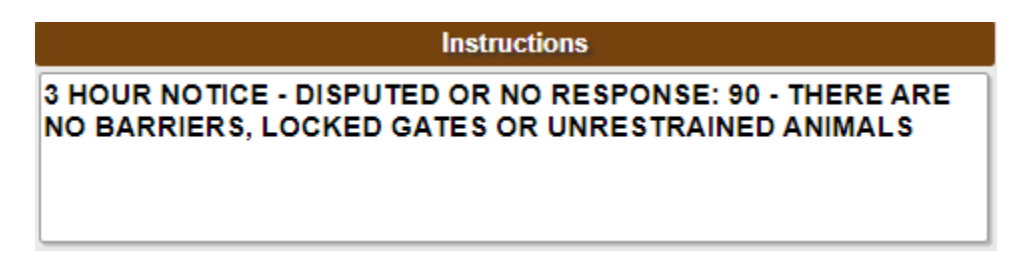

If the information is correct, select the Get Mbrs command to display the utility members that will be notified on the Three-Hour Notice.

| Member Information |                      |        |                       |  |  |  |  |
|--------------------|----------------------|--------|-----------------------|--|--|--|--|
| Get Mb             | ors Mbr Info         | Add    | Rem Fit Show          |  |  |  |  |
| Code               | Description          | Туре 🛋 | Responses             |  |  |  |  |
| VZN804             | VERIZON              | 0      | 00A NEW - (90) 02/25/ |  |  |  |  |
| MEC403             | MECKLENBURG ELECTRIC | R      | 00A NEW - (90) 02/25/ |  |  |  |  |
|                    |                      |        |                       |  |  |  |  |
|                    |                      |        |                       |  |  |  |  |
|                    |                      |        |                       |  |  |  |  |
|                    |                      |        |                       |  |  |  |  |
|                    |                      |        |                       |  |  |  |  |
|                    |                      |        |                       |  |  |  |  |

Any utilities listed in red will NOT be notified. Utilities listed in white will be notified on the Three-Hour Notice.

|        | Member Information   |        |   |                    |  |  |  |  |
|--------|----------------------|--------|---|--------------------|--|--|--|--|
| Get Mt | ors Mbr Info         | Add    | R | em Fit Show        |  |  |  |  |
| Code   | Description          | Туре 🔺 | L | Responses          |  |  |  |  |
| VZN804 | VERIZON              | 0      | S | 00A NEW - (90) 02/ |  |  |  |  |
| MEC403 | MECKLENBURG ELECTRIC | R      | G | 00A NEW - (90) 02/ |  |  |  |  |
|        |                      |        |   |                    |  |  |  |  |
|        | Subm                 | it     |   | 02:14              |  |  |  |  |

Select the Submit command.

## Web Ticket Entry Three-Hour Notice Ticket Training Guide

3 Hour Notice A205690002-00A Mapping 36.618447/-300 ft Locate/Due By Fri Feb 25, 2022 06:59 PM ET RUSH W-E Island Lake Update By Wed Mar 16, 2022 11:59 PM Ext Expires lon Mar 21, 2022 07:00 AM Instructions OTICE - DISPUTED OR NO RESPONSE: 90 - THERE ARE RIERS, LOCKED GATES OR UNRESTRAINED ANIMALS KE LAKESTDE Fax Phone Expand last word Expanded Word List Abbreviations Member Information Get Mbrs Mbr Info Add Rem Fit Show Type 🔺 L Responses Description 4 VERIZON S 00A NEW - (90) 02 0 3 MECKLENBURG ELECTRIC G 00A NEW - (90) 02 R Utilities are required to respond no later than Feb 25 @ 06:59 PM. Locators will respond by going to the excavation site, contacting you by phone, or responding using the Positive Response System. Do you want to release this ticket? te Paint? N Yes No If changes are needed, select No.

In the message box that appears, notice that the date matches the Locate/Due By date.

#### **RELEASING THE TICKET**

Prior to submitting the ticket, a message box will appear that reminds users that locators can contact the excavator one of the three ways:

- Locator may go straight to the job site to determine the need for marking.
- By directly contacting the excavator by phone to clarify the Three-Hour Notice and determine the need to mark.
- The locator may post a response to the Positive Response System.

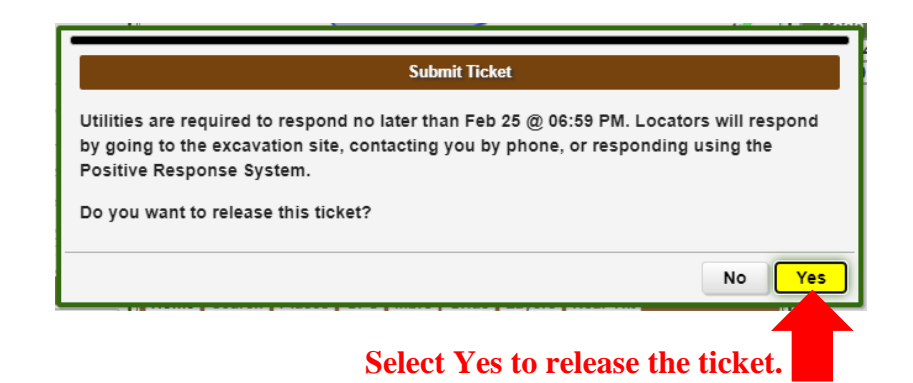

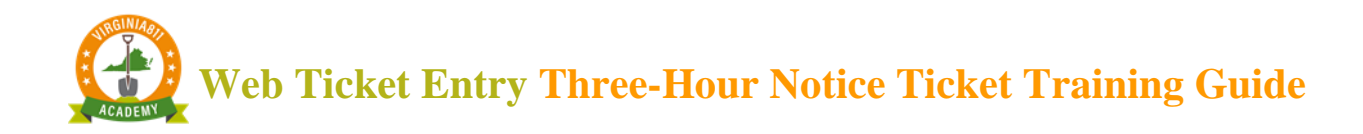

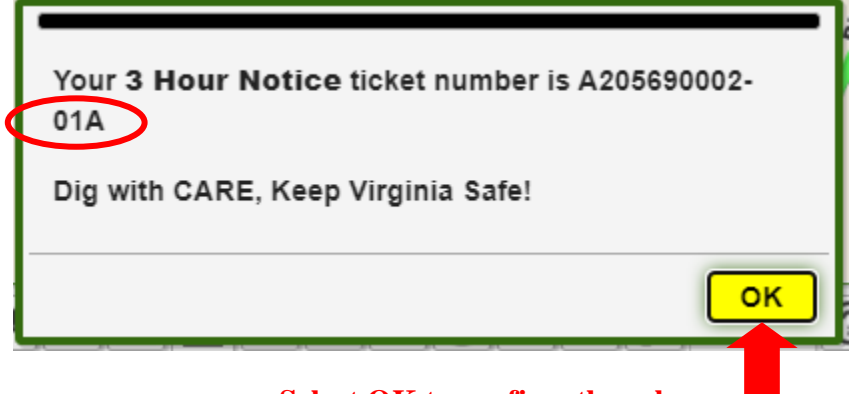

Select OK to confirm the release. The ticket number remains the same with a revision number at the end.

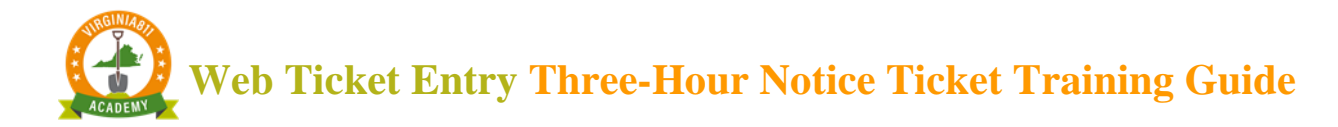

#### ACTIVATING A THREE-HOUR NOTICE TICKET

## Example 3: Multiple issues Three-Hour Notice (Clear Evidence and Disputed Response) Part 1 of 2

### Start with Clear Evidence:

Start by typing the existing ticket number into the top left of the ticket entry screen and select the Inquire command.

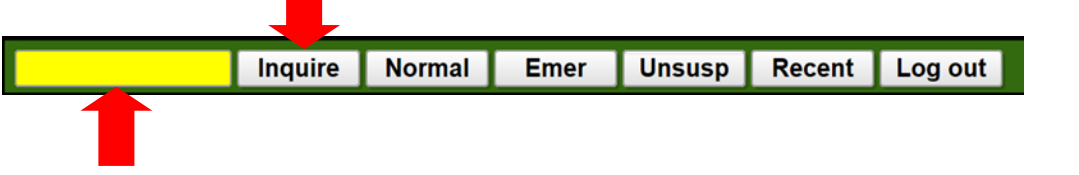

To ensure the Three-Hour Notice is being processed on the correct ticket, check the county/city fields and the address and/or intersection.

Check the Locate/Due By date or that all utility locators have responded.

**Caution:** To ensure everyone's safety, always compare the Notification Polygon to the description of excavation to ensure the correct utilities were notified on the original ticket.

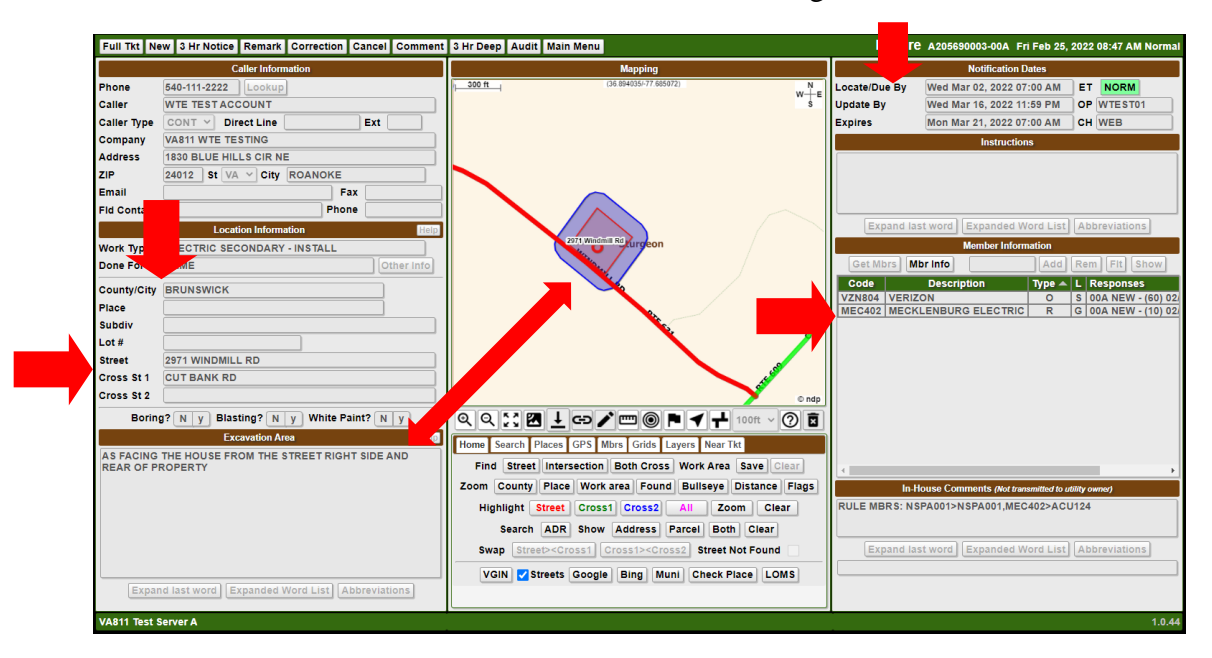

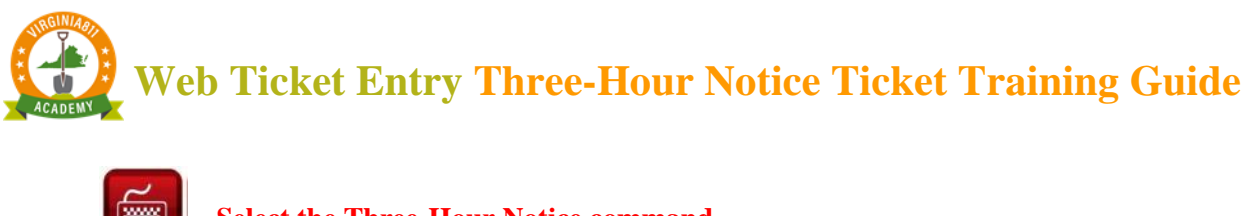

|          | s) s | elect the Thre | e-Hour No | tice comm | land      |
|----------|------|----------------|-----------|-----------|-----------|
|          |      |                |           |           |           |
| Full Tkt | New  | 3 Hr Notice    | Remark    | Cancel    | Main Menu |

A pop-up box will appear asking if you have checked the Due By Date, Positive Response System, and verified mapping. Select OK.

| Check the Due By Date, Positive Response System and verif | y mapping! |  |
|-----------------------------------------------------------|------------|--|
|                                                           | ок         |  |

As a safety precaution, the Ticket Entry screen will display RUSH in the top right-hand corner. This will let you know you are processing a Three-Hour Notice

| Notification Dates |                           |      |      |  |  |  |  |
|--------------------|---------------------------|------|------|--|--|--|--|
| Locate/Due By      | Fri Feb 25, 2022 11:23 AM | ) ET | RUSH |  |  |  |  |
| Update By          | Fri Mar 11, 2022 11:59 PM | )    |      |  |  |  |  |
| Expires            | Wed Mar 16, 2022 07:00 AM | ]    |      |  |  |  |  |

#### FIELD CONTACT INFORMATION

Enter the name and phone number of the field contact available by phone, if applicable.

This is who is available for the next three hours if locators were to have questions regarding the Three-Hour Notice.

If you are the field contact, then leave the fields blank since your name and phone number are already listed on the ticket.

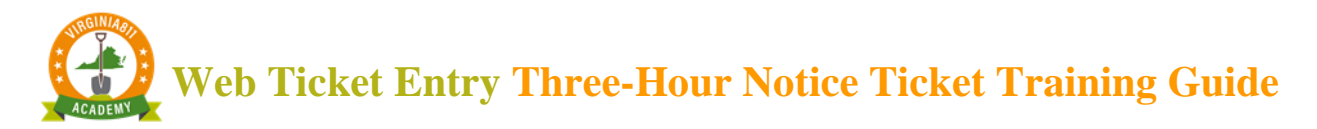

|             | Caller Information |                        |        |       |         |     |  |  |
|-------------|--------------------|------------------------|--------|-------|---------|-----|--|--|
| Phone       | 540-111·           | -222                   | 22 L   | ookup | ]       |     |  |  |
| Caller      | WTE TE             | NTE TEST ACCOUNT       |        |       |         |     |  |  |
| Caller Type | CONT               | ~                      | Direct | Line  |         | Ext |  |  |
| Company     | VA811 V            | VA811 WTE TESTING      |        |       |         |     |  |  |
| Address     | 1830 BL            | 1830 BLUE HILLS CIR NE |        |       |         |     |  |  |
| ZIP         | 24012              | St                     | VA v   | City  | ROANOKE |     |  |  |
| Email       |                    |                        |        |       | Fax     |     |  |  |
| Fld Contact |                    |                        |        |       | Phone   |     |  |  |

Select "Tab" on the keyboard to enter the Instructions field (or use the mouse to click in the Instructions field.)

This will automatically display a pop-up box that provides options for the type of Three-Hour Notice: 'Clear Evidence of an unmarked utility' or 'Disputed or No Response'

Select 'Clear Evidence of an unmarked utility'

| 3HR Notice - Clear Evidence | 3HR Notice -            |
|-----------------------------|-------------------------|
| of an unmarked utility      | Disputed or No Response |
|                             |                         |

Another pop-up box with options for 'No Marks' or 'Incomplete Marks' will display. Select the appropriate option.

| No Marks -         |  |
|--------------------|--|
| Incomplete Marks - |  |

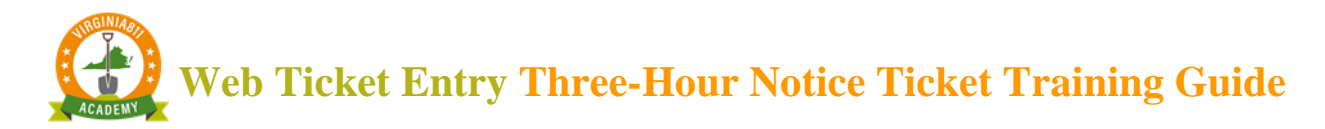

Another pop-up box will display asking you to provide a description of the clear evidence and where it is located on the property or in the excavation area. Enter the description then select OK.

| Location of clear evidence                                                      |         |
|---------------------------------------------------------------------------------|---------|
| Provide a description of the clear evidence and when<br>ocated on the property: | e it is |
| THERE IS A POLE IN REAR OF PROPERTY                                             |         |
|                                                                                 |         |
|                                                                                 |         |
|                                                                                 |         |
|                                                                                 | OK      |
|                                                                                 | UK      |
|                                                                                 |         |

A pop-up box will display asking which type of utility is not marked.

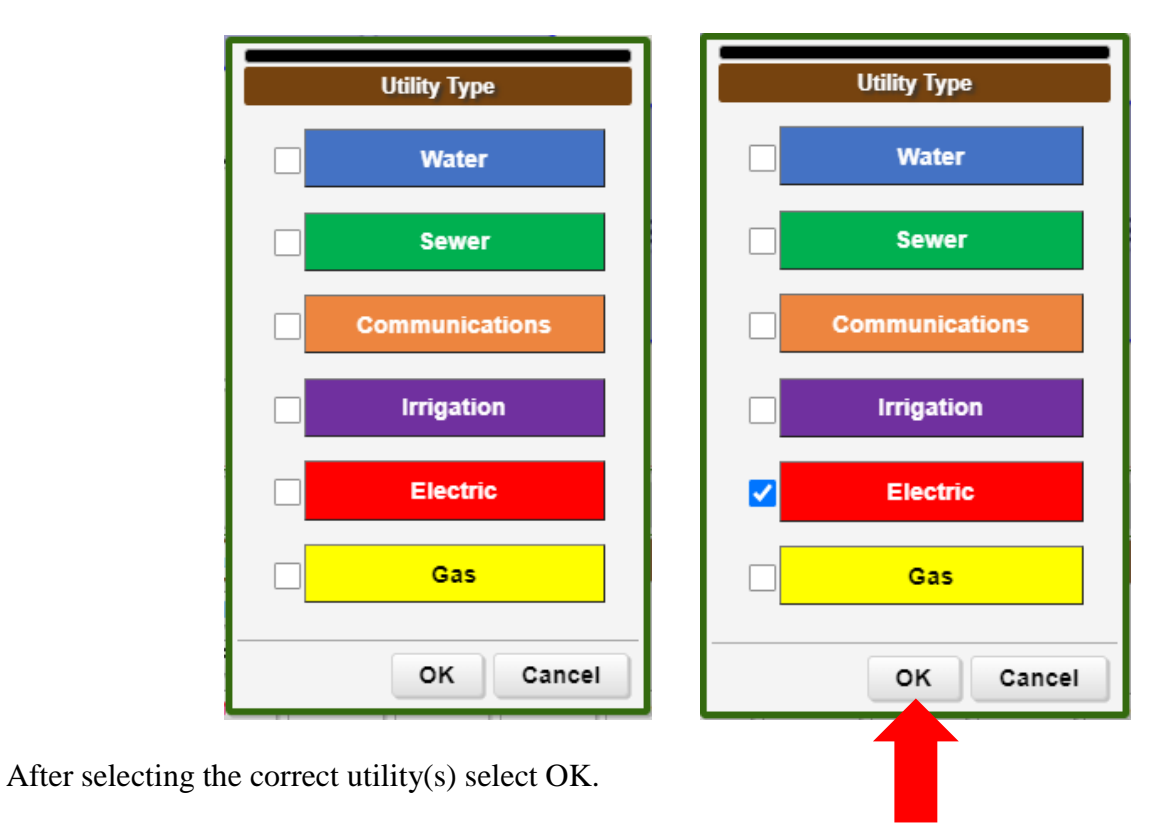

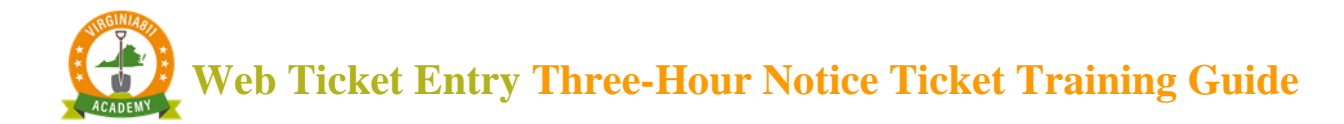

#### ACCURACY AND SAFETY

Review the information in the Instructions field for accuracy

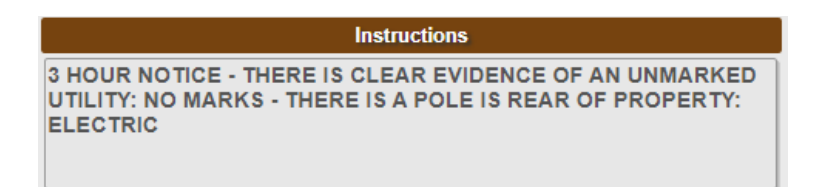

If the information is correct, select the Get Mbrs command to display the utility members that will be notified on the Three-Hour Notice.

|        | _                    |        |                       |
|--------|----------------------|--------|-----------------------|
|        | Member Inform        | ation  |                       |
| Get Mb | ors Mbr Info         | Add    | Rem Fit Show          |
| Code   | Description          | Туре 🔺 | Responses             |
| VZN804 | VERIZON              | 0      | 00A NEW - (60) 02/25/ |
| MEC402 | MECKLENBURG ELECTRIC | R      | 00A NEW - (10) 02/25/ |
|        |                      |        |                       |
|        |                      |        |                       |
|        |                      |        |                       |
|        |                      |        |                       |
|        |                      |        |                       |
|        |                      |        |                       |

Any utilities listed in red will NOT be notified. Utilities listed in white will be notified on the Three-Hour Notice.

|        | Member Information |        |        |    |         |              |  |  |  |  |
|--------|--------------------|--------|--------|----|---------|--------------|--|--|--|--|
| Get Mb | ors Mbr Info       |        | Add    | Re | m Fit   | Show         |  |  |  |  |
| Code   | Descr              | iption | Туре 🛋 | L  | Respons | ses          |  |  |  |  |
| VZN804 | VERIZON            |        | 0      | S  | 00A NEV | V - (60) 02/ |  |  |  |  |
| MEC402 | MECKLENBUR         |        | R      | G  | 00A NEV | V - (10) 02/ |  |  |  |  |
|        |                    |        |        |    |         |              |  |  |  |  |
|        |                    |        |        |    |         |              |  |  |  |  |
| 4      |                    |        |        |    |         | •            |  |  |  |  |
|        |                    | Submi  |        |    |         | 00:37        |  |  |  |  |

Then select the Submit command.

## Web Ticket Entry Three-Hour Notice Ticket Training Guide

3 Hour Notice A205690003-00A Mapping Notificati 300 ft Locate/Due By Fri Feb 25, 2022 07:07 PM ET RUSH w-Update By Wed Mar 16, 2022 11:59 PM Ext Expires Mon Mar 21, 2022 07:00 AM 3 HOU CE - THERE IS CLEAR EVIDENCE OF AN UNMARKED MARKS - THERE IS A POLE IN REAR OF PROPERTY: UTIL =ax one Expand last word Expanded Word List Abbreviations Sturgeon nber Information Get Mbrs Mbr Info Add Rem Fit Show Other Info Type 🔺 L Responses VERIZON S 00A NEW - (60) 02/ G 00A NEW - (10) 02/ 0 Submit Ticke 2 MECKLENBURG ELECTRIC R A. Locators will respond Utilities are required to respond no later than Feb 25 @ 07 by going to the excavation site, contacting you by phone, or responding using the Positive Response System. Do you want to release this ticket? Paint? N No Yes HT SIDE AND Find Street Intersection Both Cross Work Area Save Clea If changes are needed, select No.

In the message box that appears, notice that the date matches the Locate/Due By date.

#### **RELEASING THE TICKET**

Prior to submitting the ticket, a message box will appear that reminds users that locators can contact the excavator one of the three ways:

- Locator may go straight to the job site to determine the need for marking.
- By directly contacting the excavator by phone to clarify the Three-Hour Notice and determine the need to mark.
- The locator may post a response to the Positive Response System.

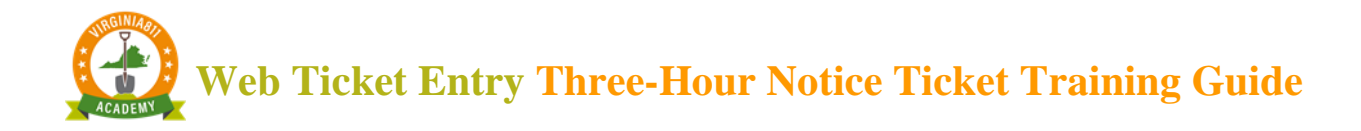

| Submit Ticket                                                                                                    |                                  |
|----------------------------------------------------------------------------------------------------|----------------------------------|
| Utilities are required to respond no later than Feb 25 @ 07:07 PM. Loca<br>by going to the excavation site, contacting you by phone, or respondin<br>Positive Response System. | tors will respond<br>g using the |
| Do you want to release this ticket?                                                                                                    |                                  |
|                                                                                                    | No Yes                           |
| Select Yes to release th                                                                                                    | ne ticket.                       |

| Your <b>3 Hour Notice</b> ticket number is A205690003-<br>01A<br>Dig with CARE, Keep Virginia Safe! |
|----------------------------------------------------------------------------------------------------|
| ОК                                                                                                  |
| Select OK to confirm the release.                                                                   |

The ticket number remains the same with a revision number at the end.

![](_page_25_Picture_0.jpeg)

#### ACTIVATING A THREE HOUR NOTICE TICKET

## Example 3: Multiple issues Three-Hour Notice (Clear Evidence and Disputed Response) Part 2 of 2

### **Disputed Response:**

The existing ticket number will automatically populate to the top left of the ticket entry screen, select the Inquire command.

| A205690003-0                         | 1A  | Inquire  | Normal | Emer  | Unsusp    | Recent | Log out |  |
|--------------------------------------|-----|----------|--------|-------|-----------|--------|---------|--|
|                                      |     |          |        |       |           |        | -       |  |
| Select the Three-Hour Notice command |     |          |        |       |           |        |         |  |
|                                      |     |          |        |       |           |        |         |  |
| Full Tkt New                         | 3 H | r Notice | Remark | Cance | el Main M | lenu   |         |  |

A pop-up box will appear asking if you have checked the Due By Date, Positive Response System, and verified mapping. Select OK.

| Check the Due By Date, Positive Response System and verify mapping! |  |
|---------------------------------------------------------------------|--|
| ок                                                                  |  |

![](_page_26_Picture_0.jpeg)

As a safety precaution, the Ticket Entry screen will display RUSH in the top right-hand corner. This will let you know you are processing a Three-Hour Notice

| Notification Dates |                           |    |      |  |  |  |  |  |
|--------------------|---------------------------|----|------|--|--|--|--|--|
| Locate/Due By      | Fri Feb 25, 2022 07:12 PM | ET | RUSH |  |  |  |  |  |
| Update By          | Wed Mar 16, 2022 11:59 PM | ]  |      |  |  |  |  |  |
| Expires            | Mon Mar 21, 2022 07:00 AM | ]  |      |  |  |  |  |  |

#### FIELD CONTACT INFORMATION

Enter the name and phone number of the field contact available by phone, if applicable.

This is who is available for the next three hours if locators were to have questions regarding the Three-Hour Notice.

If you are the field contact, **then** leave the fields blank since your name and phone number are already listed on the ticket.

|             | Caller Information         |  |  |  |
|-------------|----------------------------|--|--|--|
| Phone       | 540-111-2222               |  |  |  |
| Caller      | WTE TEST ACCOUNT           |  |  |  |
| Caller Type | CONT V Direct Line Ext     |  |  |  |
| Company     | VA811 WTE TESTING          |  |  |  |
| Address     | 1830 BLUE HILLS CIR NE     |  |  |  |
| ZIP         | 24012 St VA ~ City ROANOKE |  |  |  |
| Email       | Fax                        |  |  |  |
| Fld Contact | Phone                      |  |  |  |

Select "Tab" on the keyboard to enter the Instructions field (or use the mouse to click in the Instructions field.)

![](_page_27_Picture_0.jpeg)

Delete the previous Three-Hour Notice information.

![](_page_27_Picture_2.jpeg)

Click out of the Instructions field and back into the Instructions field.

This will automatically display a pop-up box that provides options for the type of Three-Hour Notice: 'Clear Evidence of an unmarked utility' or 'Disputed or No Response'

Select 'Disputed or No Response'

![](_page_27_Figure_6.jpeg)

Another pop-up box will appear, asking what codes you would like to dispute. Select the appropriate code(s). Then select OK.

![](_page_27_Figure_8.jpeg)

![](_page_28_Picture_0.jpeg)

#### ACCURACY AND SAFETY

Review the information in the Instructions field for accuracy.

![](_page_28_Picture_3.jpeg)

If the information is correct, select the Get Mbrs command to display the utility members that will be notified on the Three-Hour Notice.

|     | Member Information            |                      |        |                       |  |  |
|-----|-------------------------------|----------------------|--------|-----------------------|--|--|
|     | Get Mbrs Mbr Info Add Rem Fit |                      |        |                       |  |  |
| - 1 | Code                          | Description          | Туре 🔺 | Responses             |  |  |
| - [ | VZN804                        | VERIZON              | 0      | 00A NEW - (60) 02/25/ |  |  |
| [   | MEC402                        | MECKLENBURG ELECTRIC | R      | 00A NEW - (10) 02/25/ |  |  |
|     |                               |                      |        |                       |  |  |
|     |                               |                      |        |                       |  |  |
|     |                               |                      |        |                       |  |  |
|     |                               |                      |        |                       |  |  |
|     |                               |                      |        |                       |  |  |
|     |                               |                      |        |                       |  |  |

Any utilities listed in red will NOT be notified. Utilities listed in white will be notified on the Three-Hour Notice.

| Member Information            |                      |        |   |         |          |     |
|-------------------------------|----------------------|--------|---|---------|----------|-----|
| Get Mbrs Mbr Info Add Rem Fit |                      |        |   |         |          |     |
| Code                          | Description          | Туре 🛋 | L | Respons | ses      |     |
| VZN804                        | VERIZON              | 0      | S | 00A NEV | N - (60) | 02/ |
| MEC402                        | MECKLENBURG ELECTRIC | R      | G | 00A NEV | V - (10) | 02  |
|                               |                      |        |   |         |          |     |
|                               |                      |        |   |         |          |     |
|                               |                      |        |   |         |          |     |
|                               |                      |        |   |         |          |     |
|                               |                      |        |   |         |          |     |
|                               |                      |        |   |         |          |     |
| 4                             |                      |        |   |         |          | •   |
|                               | Submi                |        |   |         | 02       | :31 |
|                               |                      |        |   |         |          |     |

Then select the Submit command.

![](_page_29_Picture_0.jpeg)

|                                     |                                                                                                    | 3 Hour Notice A205690003-01A                                                                                                    |
|-------------------------------------|----------------------------------------------------------------------------------------------------|----------------------------------------------------------------------------------------------------|
|                                     | Mapping                                                                                                    | Notification Dates                                                                                                    |
| Ext                                 | (36.899033-77.647961) N<br>W + E<br>S                                                                                                    | Locate/Due By Fri Feb 25, 2022 07:14 PM ET RUSH<br>Update By Wed Mar 16, 2022 11:59 PM<br>Expires Mon Mar 21, 2022 07:00 AM                                                                                                    |
|                                     | Dinwiddie                                                                                                    | Instructions                                                                                                    |
| CE                                  |                                                                                                    | 3 MOTICE - DISPUTED OR NO RESPONSE: 60 - NO<br>EMENT WAS MADE                                                                                                    |
| Help                                |                                                                                                    | Expand last word Expanded Word List Abbreviations                                                                                                    |
| L                                   | Sturgeon                                                                                                    | Member Information                                                                                                    |
| Other Info                          | Sturgeon                                                                                                    | Get Mbrs Mbr Info Add Rem Fit                                                                                                    |
| Utiliti<br>by go<br>Positi<br>Do yo | Submit Ticket<br>es are required to respond no later than Feb 25 @ 07:14 PM. Locators will resp<br>ing to the excavation site, contacting you by phone, or responding using the<br>twe Response System.<br>bu want to release this ticket? | Operation         Type         L         Responses           4         VERIZON         O         \$         00A NEW - (60) 02/           12         MECKLENBURG ELECTRIC         R         G         00A NEW - (10) 02/           ond |
| e Paint? Ny                         | No                                                                                                    | Yes                                                                                                    |
| IGHT SIDE AND                       | Find Street Intersection Both Cross Work Area Save                                                                                                    | Submit 02:51                                                                                                    |
|                                     |                                                                                                    |                                                                                                    |

In the message box that appears, notice that the date matches the Locate/Due By date.

### If changes are needed, select No.

#### **RELEASING THE TICKET**

Prior to submitting the ticket, a message box will appear that reminds users that locators can contact the excavator one of the three ways:

- Locator may go straight to the job site to determine the need for marking.
- By directly contacting the excavator by phone to clarify the emergency and determine the need to mark.
- The locator may post a response to the Positive Response System.

![](_page_30_Picture_0.jpeg)

![](_page_30_Picture_1.jpeg)

| Your <b>3 Hour Notice</b> ticket number is A205690003-<br>02A<br>Dig with CARE, Keep Virginia Safe! | - |
|----------------------------------------------------------------------------------------------------|---|
| ОК                                                                                                  |   |

![](_page_31_Picture_0.jpeg)

#### PRAC (POSITIVE RESPONSE AUTOMATIC CLOSURE)

Telecommunications companies Verizon and MCI may use a filtering system known as PRAC (Positive Response Automatic Closure) for some tickets which could result in automatic 'No Conflict' (code 30) responses. If the PRAC system is used but there is clear evidence of an unmarked utility, requiring a Three-Hour Notice ticket, the steps below must be followed.

First, determine if PRAC was used by inquiring on the ticket and clicking Full Tkt along the top of the Ticket Entry screen.

Full Tkt New 3 Hr Notice Remark Cancel

Scroll to the responses section and look to the right of the timestamp for both Verizon and MCI. If the PRAC system was used, it will be indicated in the area shown below:

| VZN804 | VERIZON | 00A 07/13/2022 01:31 PM PRAC                              |
|--------|---------|-----------------------------------------------------------|
|        |         | (30) No Conflict; utility is outside of stated work area. |

If PRAC was used, in addition to the normal steps taken to process a Three-Hour Notice, follow these instructions:

Type "PRAC" (without quotation marks) on a new line in the Instructions field on the Three-Hour Notice.

| Instructions                                                                                          |
|----------------------------------------------------------------------------------------------------|
| 3 HOUR NOTICE - THERE IS CLEAR EVIDENCE OF AN UNMARKED<br>UTILITY: NO MARKS -: COMMUNICATIONS<br>PRAC |
| Expand last word Expanded Word List Abbreviations                                                     |

Click the **Expand last word** command

| Instructions                                                                                          |
|----------------------------------------------------------------------------------------------------|
| 3 HOUR NOTICE - THERE IS CLEAR EVIDENCE OF AN UNMARKED<br>UTILITY: NO MARKS -: COMMUNICATIONS<br>PRAC |
| Expand last word Expanded Word List Abbreviations                                                     |

The following text "ATTN VERIZON 800-492-3100" will be automatically generated in the Instructions field, which will ensure the Three-Hour Notice is received by a locator.

Congratulations! You have completed your training for Three-Hour Notice access on your WTE account!